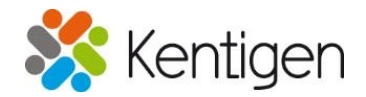

Kentigen s.r.o. Lipová alej 752 695 01 Hodonín Czech Republic www.kentigen.com

measurement and controls systems manufacturing information systems

In Brno 8.9.2022

## LabVIEW Mutex Installation Guide

**Contractor:** 

Kentigen s.r.o. Lipová alej 752 695 01 Hodonín ID number: 02211491 Tax ID number: CZ02211491 Registration: Regional court in Brno, section C, insert 80599 Tel.: +420 721 771 147 E-mail: <u>info@kentigen.com</u> Bank account: ČSOB 261769811 / 0300 CZK IBAN CZ65 0300 0000 0002 6176 9811

Represented by: Marek Šantavý – company owner Ivan Šantavý – company owner

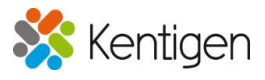

## **1. Revision history**

| 1.0 | 8          | michal.hruska@kentigen.com | Initial version |
|-----|------------|----------------------------|-----------------|
|     | September, |                            |                 |
|     | 2022       |                            |                 |
|     |            |                            |                 |

## 2. Mutex Package installation

- 1. Open VIPM
- 2. Go to File -> Select open package file

| VI JKI VI P         | ackage Manager                         |                       |              |     |       | - |  | $\times$ |
|---------------------|----------------------------------------|-----------------------|--------------|-----|-------|---|--|----------|
| File Edit           | View Package Tools                     | Window Help           |              |     |       |   |  |          |
| Open Pa<br>Apply Pa | ickage File(s)<br>ackage Configuration | \$                    |              |     |       |   |  |          |
| Open Pa             | ickage Build Spec                      |                       | ✓ ≥ 2016 ✓ C |     |       |   |  |          |
| Exit                | Ct                                     | trl+Q                 | Demosite     |     |       |   |  |          |
| Name                |                                        | Version V             | Repository   | Com | ipany |   |  |          |
|                     |                                        |                       |              |     |       |   |  |          |
|                     |                                        |                       |              |     |       |   |  |          |
|                     | Mint and doit find any an              |                       |              |     |       |   |  |          |
| _                   | locally. Click the button be           | elow to try an online |              |     |       |   |  |          |
|                     | search with VIPM Browser               | г.                    |              |     |       |   |  |          |
|                     |                                        |                       |              |     |       |   |  |          |
|                     | Saarch O                               | n line                |              |     |       |   |  |          |
|                     | Search                                 | in-line               |              |     |       |   |  |          |
|                     |                                        |                       |              |     |       |   |  |          |
|                     |                                        |                       |              |     |       |   |  |          |
|                     |                                        |                       |              |     |       |   |  |          |
|                     |                                        |                       |              |     |       |   |  |          |
|                     |                                        |                       |              |     |       |   |  |          |
|                     |                                        |                       |              |     |       |   |  |          |
|                     |                                        |                       |              |     |       |   |  |          |
|                     |                                        |                       |              |     |       |   |  |          |
|                     |                                        |                       |              |     |       |   |  |          |
|                     |                                        |                       |              |     |       |   |  |          |
|                     |                                        |                       |              |     |       |   |  |          |
| Ready               | Ready                                  |                       |              |     |       |   |  |          |

- 3. Select downloaded package e.g. (kentigen\_s\_r\_o\_lib\_mutex-#.#.#)
- 4. Add to Library & Install

| VI VI                                                                                                    | PM - Packages Found                    | × |  |
|----------------------------------------------------------------------------------------------------|----------------------------------------|---|--|
| 0                                                                                                    | VIPM has found the following packages: |   |  |
| What do you want to do next? If you choose to install then you will be shown the package installation window where you can selectively choose packages to install.         Add To Library       Add To Library & Install |                                        |   |  |

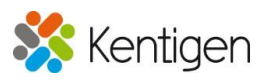

- VI JKI VIPM Last Action Results Edit Here are the results of the last action. Status V Product Action ✓ Mutex v1.0.0.5 installed No Errors Include Dependencies Select / Deselect All ⑦ Help Finish 6. Verify that package is available in installed VI JKI VI Package Manager  $\times$ File Edit View Package Tools Window Help  $\overline{\mathbf{N}}$ VI vì < 81 81 81 ≡< • Q mute  $\sim$ × T Installed 🗲 2017<sub>64</sub> 🗸 C Name V Version Repository Company ~ Mutex 1.0.0.5 Unpublished Kentigen s.r.o
- 5. Installation should proceed automatically

Ready ...

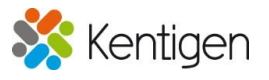

7. By double clicking on installed package either pallet display and examples can be shown via LabVIEW 2017 or higher.

| VI JKI VIPM - Mutex                                                                                                    | Х   |  |  |  |
|----------------------------------------------------------------------------------------------------|-----|--|--|--|
| File Help                                                                                                    |     |  |  |  |
| Package Information<br>Select an action to perform on the package.                                                                                                    |     |  |  |  |
| <ul> <li>             Uninstall             </li> <li>             Uninstall             </li> <li>             Mutex v1.0.0.2 by Kentigen s.r.o             Author: Kentigen         </li> </ul>                                                                                                    | ^   |  |  |  |
| Show in Palettes         Copyright: Copyright (c) 2021, Kentigen s.r.o           License: MIT         Compatible LabVIEW Versions: >= 2017.           Show Examples         Compatible OS Versions: Windows.                                                                                                    |     |  |  |  |
| Description:           Mutex for multiple asynchronous applications.           Mutex serves to control the parallel execution of various processes for different kinds of applications.           Appropriate for asynchronous calls from various sources to grant access to only one source caller at a time.           Windows Registry, Mutex makes sure that a specific directory can be approached by a single caller. Another application has to wait till this specific directory is unlocked.           Release Notes:           Release date: 2021-08-09 | /ia |  |  |  |
| *Upgrade available<br>Click to show       Features<br>* Added examples for NI Example Finder         *Browse All Versions       V1.0.0.1                                                                                                    | ~   |  |  |  |